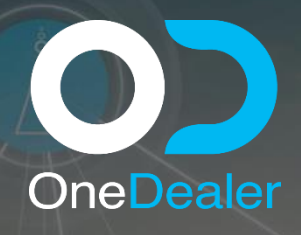

# CONFIGURATION TRAINING YEAR 2020

### OneDealer International GmbH www.onedealer.com

This document contains commercially sensitive and confidential information of OneDealer International GmbH and is the subject of copyright owned by or licensed to OneDealer International GmbH. Except with prior written consent of OneDealer International GmbH, the contents of this document shall not be used, copied, reproduced or disclosed other than as is strictly necessary for the direct evaluation of OneDealer International GmbH Proposal. Disclosure for such purpose shall be on a confidential basis and limited to

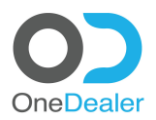

# CONFIGURATION TRAINING USER MANAGEMENT

# **Revision History**

| Revision<br>Date | Revision<br>No. | Revised by    | Summary of Changes                                                |
|------------------|-----------------|---------------|-------------------------------------------------------------------|
| 28/09/20         | 2.4             | Nikos Ioannou | Final document consistent with the training delivered in QR3-2020 |
|                  |                 |               |                                                                   |
|                  |                 |               |                                                                   |

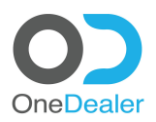

# **USER MANAGEMENT**

- SAP Business One
- Digital Sales Workplace

#### Contents

| <u>1</u> | PREREQUISITE                            | 4  |
|----------|-----------------------------------------|----|
| <u>2</u> | CREATE USERS IN SAP BUSINESS ONE        | 5  |
| 2.1      | USERS FORM                              | 6  |
| 2.2      | SALE EMPLOYEES/BUYERS – SETUP FORM      | 7  |
| 2.3      | EMPLOYEE MASTER DATA FORM               | 8  |
| 2.4      | RESOURCE MASTER DATA FORM               | 9  |
| 2.5      | RESOURCE CAPACITY FORM                  | 11 |
| <u>3</u> | CREATE USERS IN DIGITAL SALES WORKPLACE | 13 |
| 3.1      | CREATE USER                             | 14 |
| 3.2      | CONFIGURE GROUP                         | 15 |
| 3.3      | CONFIGURE USER LOGINS                   | 18 |
| 3.4      | CONFIGURE TEAMS                         | 20 |
| 3.5      | CONFIGURE DIMENSIONS PERMISSIONS        | 23 |

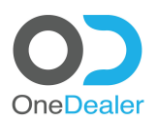

## **1** Prerequisite

The creation of the company structure is prerequisite before creating users. <u>Which means that the following tables need to get updated with the company details:</u> <u>SAP B1:</u>

- @XIS\_Branches Branches
- OUBR Branches
- @IDMS\_EMPLWRKHRM Employee working hours start-end
- @IDMS\_EMPLWRKHRR @IDMS\_EMPLWRKHRM entries

#### COMMON DB.

- **Company** creation
- Branch creation
- Location creation
- User creation Before creating users, entries must get created at the following sections:
  - Group creation
    - Assign Roles to Groups
    - Assign Business Cases to Roles.
  - o Team creation
    - Change member type of the user if needed.
    - Add more than one Team (Depending on the Role)
  - o Login creation
    - Add more than one login (Depending on the Role).
  - **Dimension** creation
    - Add more than one-dimension set ((Depending on the Role).

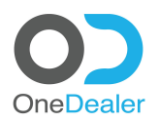

## 2 Create users in SAP Business One

Please login to RDP server: **13.95.30.52: 3389** Username: **azlocaladm** Password: \*\*\*\*\*

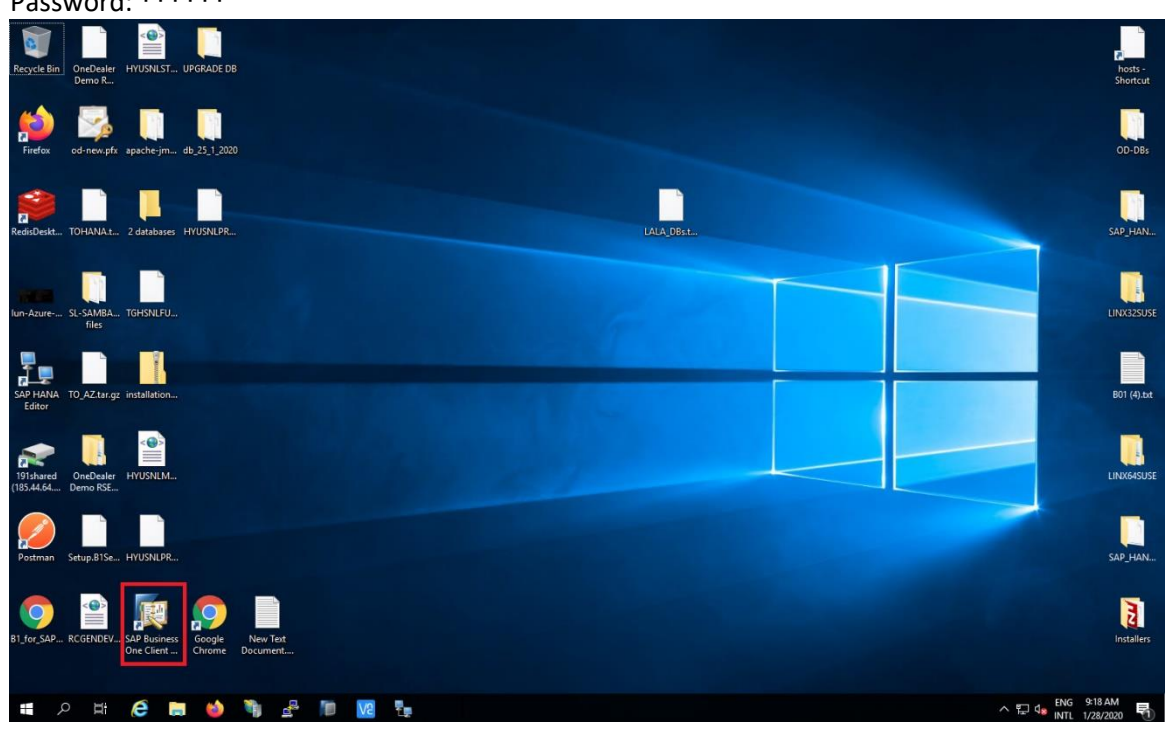

Please login in SAP Business One Username: **nioan** Password: **123!** 

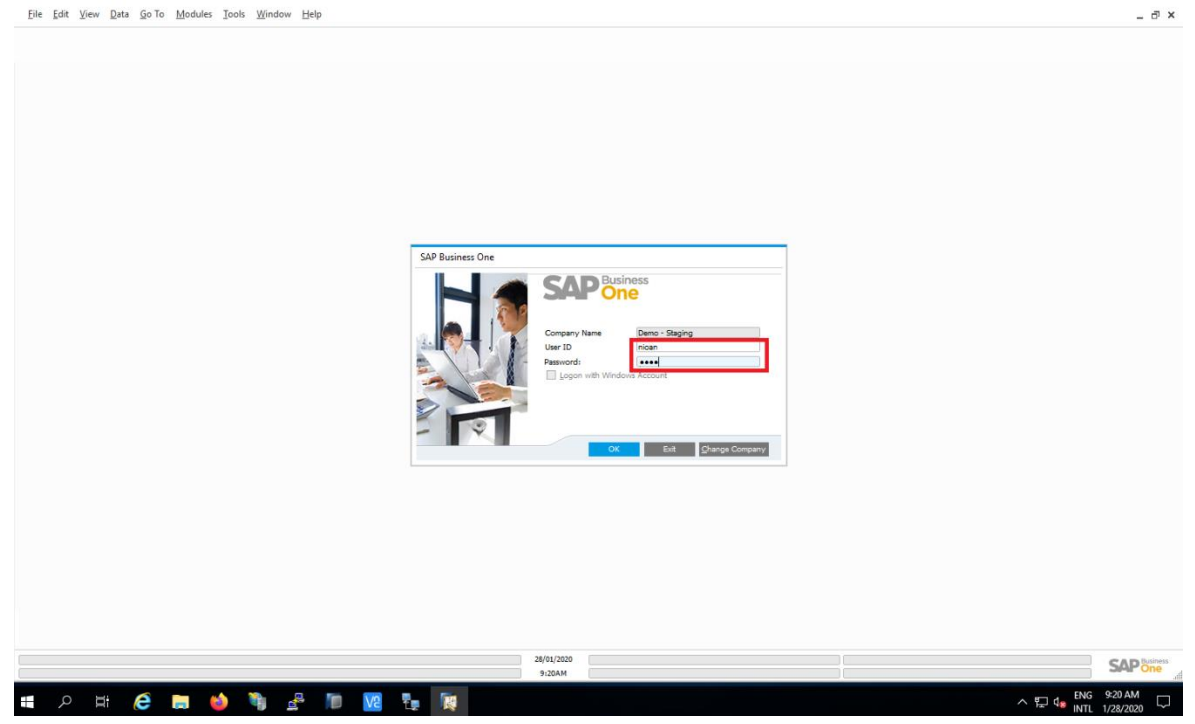

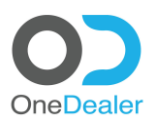

\_ @ ×

Q

\_ 🗆 ×

C

6

Ø

#### 2.1 Users form

#### Go to User form

| <u>F</u> ile <u>E</u> di <sup>*</sup> | nt <u>V</u> iew <u>D</u> ata <u>G</u> o To <u></u> | Modules Tools Window H                                                                                                    | lelp                                                                                                    |                                                                                                    |                                                                                                    |                                                                                                    |             |           | _ @ ×       |
|---------------------------------------|----------------------------------------------------|----------------------------------------------------------------------------------------------------|----------------------------------------------------------------------------------------------------|----------------------------------------------------------------------------------------------------|----------------------------------------------------------------------------------------------------|----------------------------------------------------------------------------------------------------|-------------|-----------|-------------|
|                                       | Unknown error                                      | Addules     Iools     Window     H       Imancials     Imancials     Imancials       Imancials     Imancials     Imancials       Imancia | elp  Chose Company Exchange Rates and Indexs System Initialization Setup Data Import/Export Utilities Approval Process License Integration Service Montflow Alefts Management | General<br>Financials<br>Opportunities<br>Burchsing<br>Business Partners<br>Business Partners<br>Business<br>Proguction<br>Common Fun<br>Contrer | User<br>User Coups<br>User Coups<br>User Coups<br>User Defaults<br>Sales Employees/Buyers<br>Lerritories<br>Commission Groups<br>Predefined Text<br>Languages<br>Beference Field Links<br>Message Preferences<br>Repet and Layout Manager<br>Default Elements for SAP Crystal Reports<br>Serger Print Configuration<br>Dashgoard Manager<br>Dashgoard Parameters<br>Electropic File Manager<br>Crystal Server Configuration<br>SAP Links<br>Process Checkjist Templete<br>Security<br>INT TIM Widget IS NOT GetIned TOT | S      S     S     S     S | ple User    |           | _ # ×       |
|                                       |                                                    |                                                                                                    |                                                                                                    | 28.01                                                                                                    | 2020                                                                                                    |                                                                                                    | Form sating | S         | AP Business |
| <b>=</b> 8                            | o 🖽 🔁 🚺                                            | 🗕 🧰 🍋                                                                                                    |                                                                                                    |                                                                                                    |                                                                                                    |                                                                                                    | ~ <b>박</b>  | ENG 9:23/ | AM          |

Please provide the fields as it is indicated at the screenshot below and click on Add to store the data of this form.

<u>File Edit View Data Go To M</u>odules <u>Tools Window H</u>elp 风中以下中居 我早下←→→↓↓↓ 12 日日の◇昔日天 ビネ型回日 あん目まん 5 比氏员 1  $\equiv$ Welcome, manager. You are in cockpit of Demo - Staging. Dashboard Umschlagshäufigkeit (nach Artikelgruppe) Users - Setup Superu Mgbile X Unknown error User Code User Name Aodels tems Bind with Mi Offer Employee E-Mail Mobile Phone Mobile Device ID Fax Common Functions

nican Nikos Ioa Change Content of this widget is not defi ever Expires sword at Ne<u>x</u>t Los Enable Setting Integration Packages Personal Data Protection

 Ngtural Person

 Status
 Cancel <u>C</u>opy Form 28.01.2020 11:21 SAP 🚛 A H 🧀 🧰 😂 H A 🖿 T\_ 🔞 V2 へ 🆫 🔩 🕅

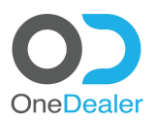

### 2.2 Sale Employees/Buyers – Setup form

#### Go to Sale Employees/Buyers – Setup form (you can skip this step if the user is not sales person).

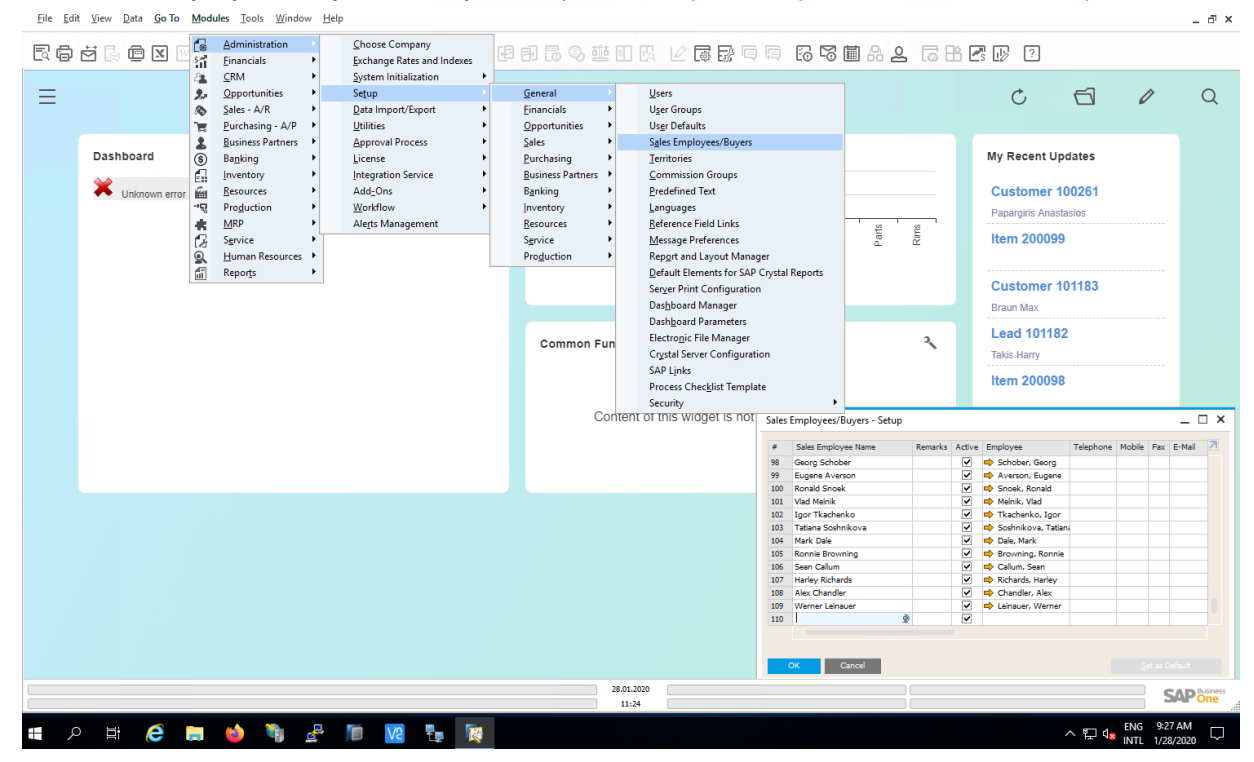

Please provide the fields as it is indicated at the screenshot below and click on **Add** to store the data of this form.

| <u>File Edit View Data G</u> o To <u>M</u> odules <u>I</u> ools <u>W</u> indow <u>H</u> elp |                                                                                                    |                                                                                                    | _ @ ×          |
|---------------------------------------------------------------------------------------------|----------------------------------------------------------------------------------------------------|----------------------------------------------------------------------------------------------------|----------------|
| ℝᇢਲ਼╔⊻᠃⋼┿╔╫╒к←→⇒┆Ϋ╔╔                                                                        | 8月169些日天上春季每月1666日826                                                                                                    | 🖹 🛃 🕼 🤉                                                                                                    |                |
|                                                                                             | come, manager. You are in cockpit of <u>Demo - Staging</u> .                                                                                                    | C 🕤                                                                                                    | 0 Q            |
| Dashboard                                                                                   | Umschlagshäufigkeit (nach Artikelgruppe)                                                                                                    | My Recent Updates<br>Customer 100261<br>Papargiris Anastasios<br>Item 200099<br>Customer 101183                                                                                                    |                |
|                                                                                             | Common Functions                                                                                                    | Lead 101182<br>Takis Harry<br>Item 200098                                                                                                    | _ X            |
|                                                                                             | Se Donyas Paragopoulos     toos Surget Sharaboohoot     Noos Samoo     Noos Samoo     Noos | ♥         Paragopoulos. Dior           ♥         Neidefranchort,           ♥         Isanou, Nico           ♥         Isanou, Nico           ♥         Isagester, Troy           ♥         Tagadopoulos, Joh           ♥         Isagest, Troy           ♥         Tagadopoulos, Joh           ♥         Sarger, Tin           ♥         Dodki, Joép           ♥         Acres           ♥         Acres, Andreas           ♥         Paragin, Marcu           ♥         Paragin, Marcu           ♥         Paragin, Marcu           ♥         Paragin, Marcu           ♥         Paragin, Marcu |                |
|                                                                                             | Cancel                                                                                                    | •                                                                                                    | Set as Default |
| # > # 🧀 🖬 🌢 🎙 🛃 🔟 🔽 🍢                                                                       |                                                                                                    | ~ 臣 48                                                                                                    | ENG 9:28 AM    |

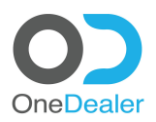

#### 2.3 **Employee Master Data form**

#### Go to Employee Master Data selection and open the form

<u>File Edit View Data Go</u> To <u>Modules T</u>ools <u>W</u>indow <u>H</u>elp

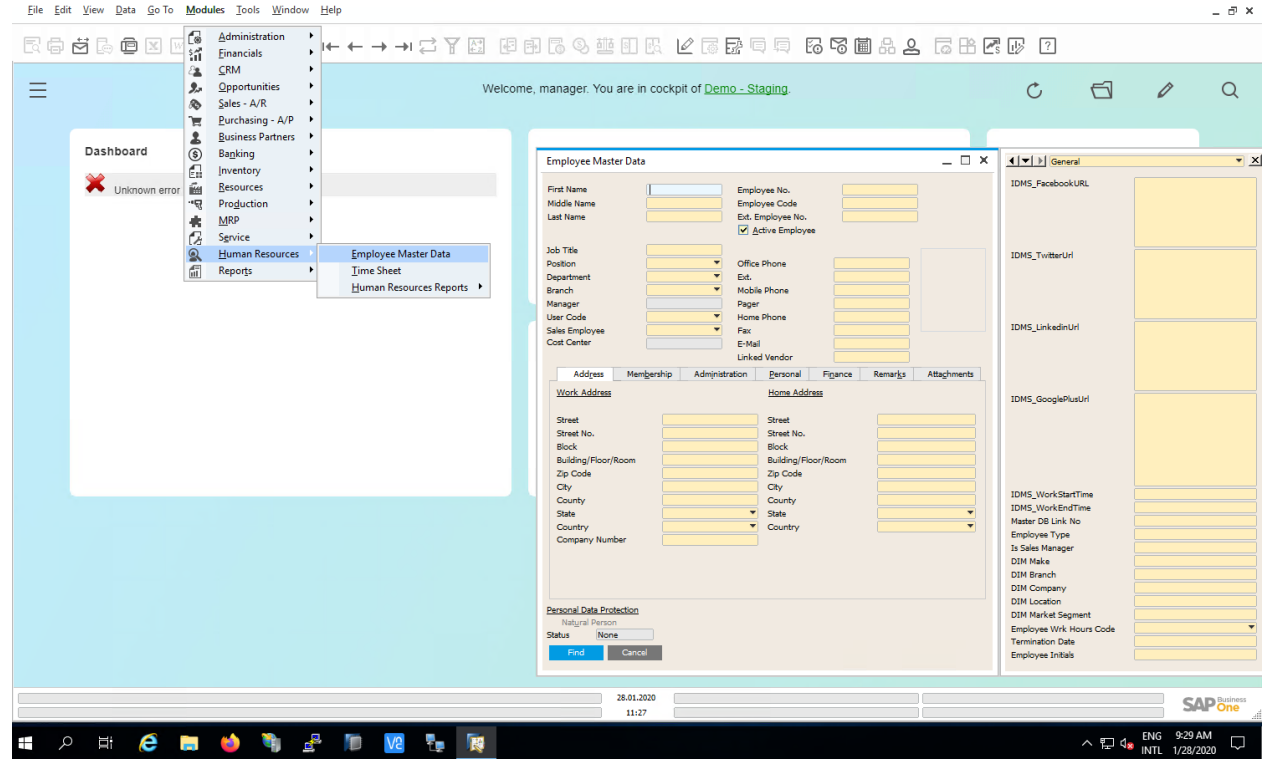

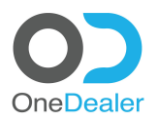

Please provide the fields as it is indicated at the screenshot below.

Notes: Link the User code field with the user previously created at the "Users-Setup" form. Link the Sales Employee field with the Sales Employee previously created at the "Sales Employees/Buyers - Setup" form (you can skip this step if the user is not sales person). Finally, the user clicks on Add to store the data of this form.

| R Ø | ti 🕞 🖻 🛛 🖂 🖻 🕇 | ▫◲ 해루⊢←→→;;?\!!!!!!!!!!!!!!!!!!!!!!!!!!!!!!!!!!                                                                                                    | a 🗄 💽 📝 ?                         |   |
|-----|----------------|----------------------------------------------------------------------------------------------------|-----------------------------------|---|
| ≡   |                | Welcome, manager. You are in cockpit of Demo - Staging.                                                                                                    | C 🗗 /                             | Q |
|     | Dashboard      | Employee Master Data X (10 ) General -<br>First Name Exclose NGC 100 Exclose NGC 100 Exclo | My Recent Updates                 |   |
|     |                | Jób Tifle         Sales Advisor         Office #hone         DOUD10/381088         DMS_Twitter/H           Position         Sales Advisor         Ed.         Ed.                                                                                                    | Item 200099                       |   |
|     |                | User Code<br>Sale Employe<br>Cos Center<br>Adoptes Mengenship Administration<br>Personal Parcel<br>Index Verder                                                                                                    | Braun Max Lead 101182 Takis Harry |   |
|     |                | ISBN - Assisted         IDMX - Assisted         IDMX - Assisted           Street         Servet         IDMX - Servet         IDMX - Servet           Street         Servet         Servet         Servet         IDMX - Servet           Biols         Biols         Biols         Servet         Servet         Servet           Biology         Biology         Servet         Servet         Servet         Servet           Building/Floor/Room         Building/Floor/Room         Servet         Servet         Servet         Servet                                                                                                    | Item 200098                       |   |
|     |                | City         Marcul         City         10H5 ViolsSartTime         95:00           Country         Country         IDM5 ViolsSartTime         10:00         10:00           State         V         Sale         V         IDM5 ViolsSartTime         10:00           Country         Gresce         V         Country         V         IDM5 ViolsSartTime         10:00           Country         Gresce         V         Country         V         Engloyer Type         IS Sale Agent           IDM Brench         DIM Make         DIM Brench         IDM Brench         IDM Brench                                                                                                    | ^ · ·                             |   |
|     |                | DIM Company           Parsonal Data Protection           UNI Location           UNI Location           UNI                                                                                                    | <b>7</b>                          |   |
|     |                | 28.01.2000                                                                                                    |                                   |   |

## 2.4 Resource Master Data form

Go to **Resource Master Data** selection and open the form. (You can skip this step if the user do not need to have calendar)

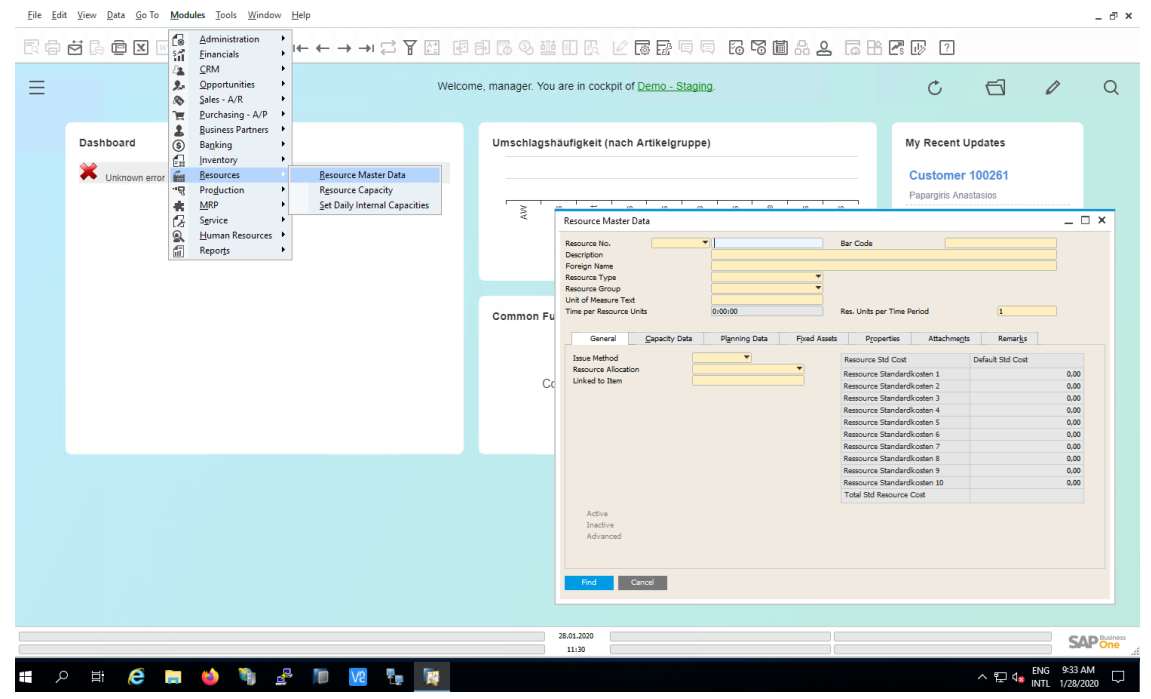

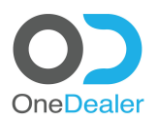

Please provide the fields as it is indicated at the screenshot below. Make sure that

- the "Resource no" is the same as "User code" in "Users-Setup" form
- at the Capacity Data (TAB) you create only the 99 warehouse (Whse Code)

Finally, the user clicks on **Add** to store the data of this form.

| <u>F</u> ile <u>E</u> dit <u>V</u> iew <u>D</u> ata <u>G</u> o To <u>M</u> odules                                                                                                    | <u>T</u> ools <u>W</u> indow <u>H</u> elp                    |                                                            |                            |                       |          |                 |                                                                                                    |                                                                              |                         | _ ð ×   |  |
|----------------------------------------------------------------------------------------------------|--------------------------------------------------------------|------------------------------------------------------------|----------------------------|-----------------------|----------|-----------------|----------------------------------------------------------------------------------------------------|------------------------------------------------------------------------------|-------------------------|---------|--|
|                                                                                                    | ┝╔╓╔╌┥┥                                                      | → → ₽ ₽ ₽                                                  | e e C                      | 9 # I                 | Fa 🖉     |                 | 65 <b>6</b> 82 6                                                                                                    | 🖹 💽 🕑 🤶                                                                      |                         |         |  |
| Ξ                                                                                                    | Welcome, manager. You are in cockpit of Demo - Staging.      |                                                            |                            |                       |          |                 |                                                                                                    |                                                                              |                         |         |  |
| Resource Master Data<br>Resource No. Manuel<br>Description<br>Foreign Name<br>Resource Trype<br>Resource Group<br>Unit of Measure Test<br>Time per Resource Units<br>General Capacity D | Noan<br>Nikos Ioannou<br>Machine V<br>Resources V<br>Ox00:00 | Bar Code<br>Res. Units per Time Perio<br>Assets Properties | od<br>Attachme <u>n</u> ts | 1<br>Remar <u>k</u> s | _ [] ×   | Artikelgruppe)  | Users - Setup<br>Superviser<br>User Code<br>User Code<br>User Code<br>General<br>Services<br>Bind with Morcoaft Windows Account<br>Employee<br>Erival          | Nice Ioanou<br>Nikos Ioanou<br>Display<br>⇒ Ioanou, Nikos<br>n.ioanou@enedet | ¥<br>aler.com           | - • ×   |  |
| Capacity Period                                                                                                    | < Pron 2001/2000 T To 28                                     | 6.02.200 >>                                                | Committed Ord              | dered Consum          | ed 7     | dget is not def | Mobile Pervice ID<br>Mobile Device ID<br>Fax<br>Branch<br>Department<br>Groups<br>Password<br>Password Never Expires<br>Change Desword at Negt Logon<br>Locked | OD<br>Sales<br>Sales Inventory (                                             | V<br>V<br>DDAdmins; 245 |         |  |
| CK CHO                                                                                                    |                                                              |                                                            | 1                          | Set Default W         | fise     |                 | Personal Data Protection<br>Nglund Person<br>Status None<br>OK Cancel <u>C</u> ory                                                                             | Form Settings                                                                |                         |         |  |
|                                                                                                    |                                                              |                                                            |                            | 28.01.2               | 020<br>2 |                 |                                                                                                    |                                                                              |                         |         |  |
| 🔹 P 🛱 🡶 📜 (                                                                                                    | 🌢 🎙 🛃 🕅                                                      | V2 🛃 🔯                                                     |                            |                       |          |                 |                                                                                                    |                                                                              | ^ 및 d₂ ENG              | 9:34 AM |  |

## 2.5 Resource Capacity form

Go to **Resource Capacity** selection and open the form.

| <u>F</u> ile <u>E</u> d | lit <u>V</u> iew <u>D</u> ata <u>G</u> oTo <u>M</u> | odules <u>T</u> ools <u>W</u> indow                                                                                                    | Help                                               |                                                                                                    |                                                         |                                                                      |                     |          |           |   |             |                               |                   | _ ð ×    |
|-------------------------|-----------------------------------------------------|----------------------------------------------------------------------------------------------------|----------------------------------------------------|----------------------------------------------------------------------------------------------------|---------------------------------------------------------|----------------------------------------------------------------------|---------------------|----------|-----------|---|-------------|-------------------------------|-------------------|----------|
|                         |                                                     | Einancials<br><u>C</u> RM<br><u>Q</u> pportunities<br><u>S</u> ales - A/R<br><u>P</u> urchasing - A/P                                                                                                    |                                                    | ₩elco                                                                                                    | me, manager. Ye                                         | ilia 💽 🖸                                                             | kpit of <u>Demo</u> | Staging. | 5 G 🖩 & 2 |   | C 11        | 6                             | Ø                 | Q        |
|                         | Dashboard                                           | Guines Partners     Gang     Guines Partners     Gang     Guines Partners     Guines     Guine | Resource Mast<br>Resource Capa<br>Şet Daily Intern | er Data<br>city<br>Jal Capacities<br>Capacity Type<br>Capacity Proid<br>Warnhouse Code<br>Resource No.<br>Resource No.<br>Resource Properties<br>Provident Properties<br>Resource No. R | Umschlag<br>From<br>From<br>From<br>Beourse Description | shäufigkeit (<br>Internal<br>28.0.1020<br>99<br>Ignore<br>Whee Total | Inach Artikel       | gruppe)  |           | _ | My Recent I | Updates<br>100261<br>astasios | Rafredh           | <b>x</b> |
|                         |                                                     |                                                                                                    |                                                    | Total<br>Show Cumulative                                                                                                    | Capacity from Today<br>not                              | 28.01.2020                                                           |                     |          |           |   | 1           | Set Dylly In                  | ternal Capacities |          |

Please provide the fields as it is indicated at the screenshot below. Then, the user clicks on **Update** to store the data of this form. The **Fixed Capacity** field contains the total number of hours the worker

works per day.

| <u>File Edit View Data G</u> o To <u>M</u> odules <u>T</u> ools <u>W</u> indow <u>H</u> elp                                                                                                    |                                                                                                    |                                                                                                    |                           |                       | _ 7 ×                                                |
|----------------------------------------------------------------------------------------------------|----------------------------------------------------------------------------------------------------|----------------------------------------------------------------------------------------------------|---------------------------|-----------------------|------------------------------------------------------|
| $\label{eq:eq:entropy} \mathbb{E} \ \textcircled{\ } \ \textcircled{\ } \ @ \ @ \ @ \ @ \ @ \ @ \ @ \ @ \ @ $ | A E E E E C E E E E                                                                                                    |                                                                                                    | <b>e</b> s <b>19</b> ?    |                       |                                                      |
| Ξ                                                                                                    | Welcome, manager. You are in cock                                                                                                    | pit of <u>Demo - Staging</u> .                                                                                                    | Ċ                         | 6 /                   | Q                                                    |
| Dashboard Xinknown error                                                                                                    | Umschlagshäufigkeit (                                                                                                    | Resources - Set Daily Internal Capacities Capacity Period Capacity Period Capa | 31.12.2020<br>99<br>nican | -                     | ×                                                    |
| -                                                                                                    | Resource Capacity Capacity Trype Capacity Trype Capacity Prove Capacity Prove Warehouse Code From 9  Resource Roup Resource Roup From Resource Roup Resource Properties  Resource No, Resource Description  Resource Roup Resource Description  Resource Roup Resource Roup |                                                                                                    | Y                         |                       |                                                      |
| Warehouse Code (& Characters)                                                                                                    | Total Show Cumulative Capacity from Today OK Cancel 28.01.2020 11.38                                                                                                    |                                                                                                    |                           | Set Daly Internal Cap | SAP Software and and and and and and and and and and |

After that click on **OK** to close the **Resources – Set Daily Internal Capacities** form. At the end, you click **OK** to finish the process

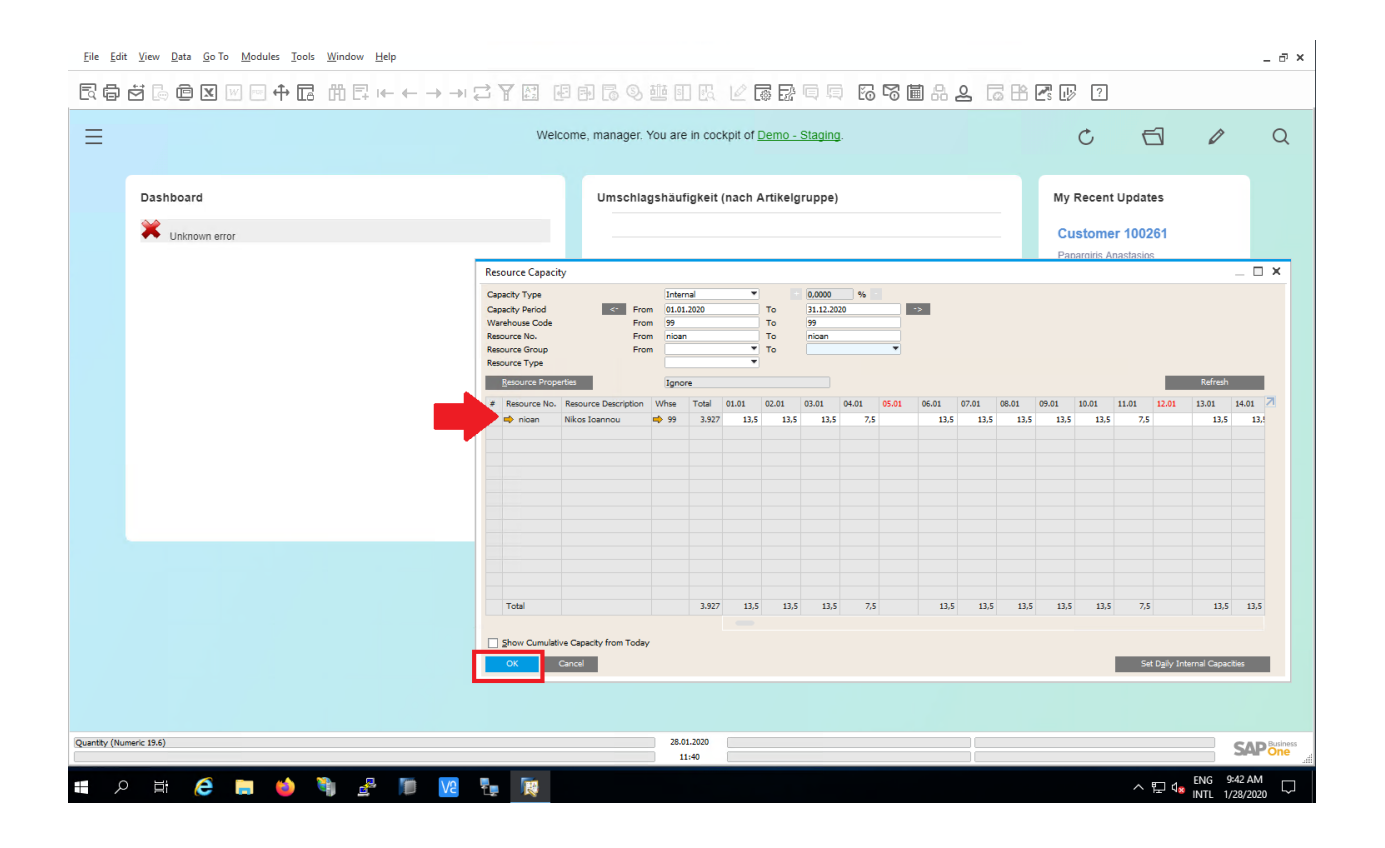

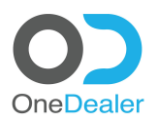

# **3** Create users in Digital Sales Workplace

# Please login to OneDealer with admin account Username: manager@rc.com

Password: 123!

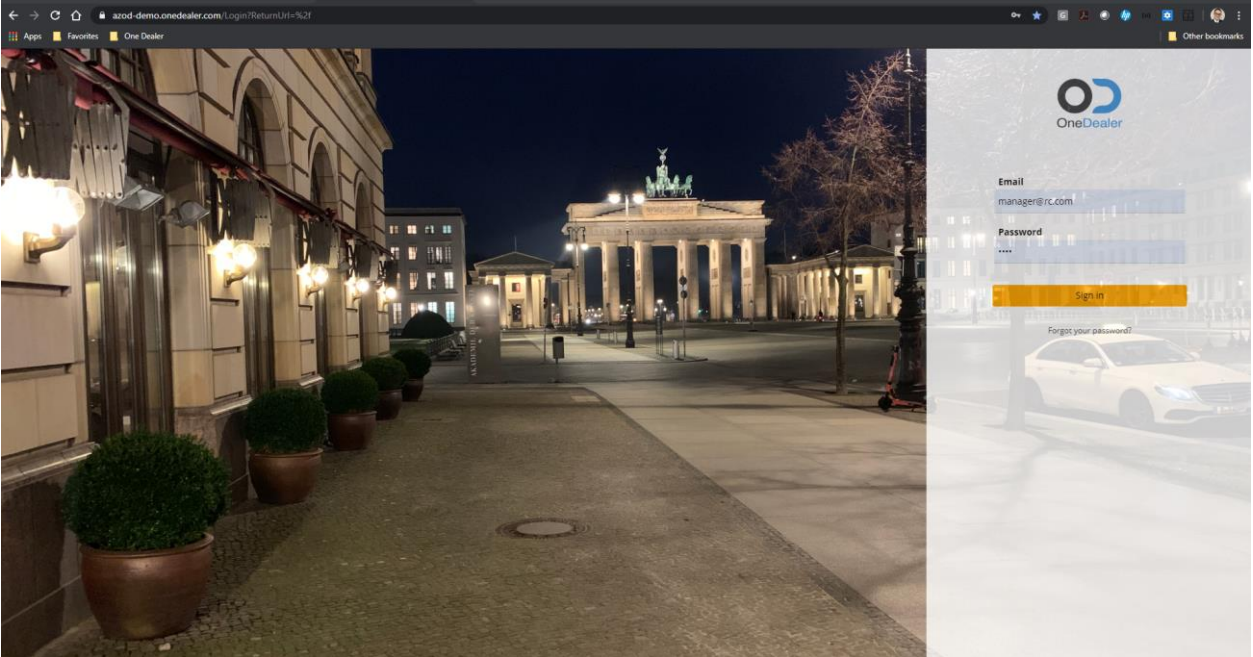

#### Open User's form

Click on **9 dot menu** icon. At menu search field type "Users". Then click on Users option.

| III Apps         E audu democination              |                                  |                                    | Cother bookmark              |  |  |  |
|---------------------------------------------------|----------------------------------|------------------------------------|------------------------------|--|--|--|
|                                                   | Quick search                     | Q                                  | + 🗘 🥐                        |  |  |  |
| Users Q<br>Apps<br>« Back<br>Back<br>Users Logins |                                  | My Agenda<br>28 Junes<br>Time      | I<br>day<br>yy 2020<br>Event |  |  |  |
|                                                   | Forecast                         |                                    | More >                       |  |  |  |
|                                                   |                                  | Subject                            | Priority Creation Date       |  |  |  |
|                                                   |                                  | Additionl Push Program for A-Class | Medium 1/17/2018 1:14 PM     |  |  |  |
|                                                   |                                  |                                    | More >                       |  |  |  |
|                                                   | 04 05 06 07 08 09 10<br>Forecast | 11 12                              |                              |  |  |  |
|                                                   | alytics I B My Tasks<br>Lumira   | T                                  |                              |  |  |  |

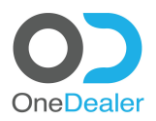

### 3.1 Create User

#### Click on **plus (+) sign** icon, located at top right corner.

| ÷                 | → C ① ê azod-demo.onedeal    | er.com/UserManagement/UsersList    |              |               |           |             | \$ \$       | I 🖪 💿 🦃 😐 🖸 🖾         | 🌍 🗄          |
|-------------------|------------------------------|------------------------------------|--------------|---------------|-----------|-------------|-------------|-----------------------|--------------|
| 111 A             | pps 📙 Favorites 📕 One Dealer |                                    |              |               |           |             |             | <mark>_</mark> Oth    | er bookmarks |
|                   | < 0)                         |                                    | Quick search |               |           | Q.          |             | + 4                   | ۵ 🥘          |
| ≡                 | Users                        |                                    |              |               |           |             |             |                       |              |
| *                 | Found 85 entries             |                                    |              |               |           |             |             | + A4                  | ctions ∨     |
| Ê                 |                              |                                    |              |               |           |             |             |                       |              |
| Ċ.                | User ID                      | EMail                              | Firstname    | Lastname      | Deletable | IsAnonymous | IsInspector | InterCompanyOperation |              |
| **                | 8D4D7F2369EAAF7              | theo@onedealer.com                 | Theo         | Rees          | 0         | 0           | 0           | 0                     | ×            |
| $\Leftrightarrow$ | 8D4D80EDD9D06D8              | rory@onedealer.com                 | Rory         | Benton        | 0         | 0           | 0           | 0                     | ~            |
|                   | 9O9qYPP-z0G2JhxbSjilBA       | franz.koerbler@onedealer.com       | Franz        | Körbler       | 0         | 0           | 0           | 0                     | ~            |
| ce<br>Lui         | 8D4D7F261897227              | jeffrey@onedealer.com              | Jeffrey      | Perry         | 0         | 0           | 0           | 0                     | ~            |
|                   | eiDhxgY5KkiuvOp3zeAi6w       | troy@onedealer.com                 | Troy         | Langaster     | 0         | 0           | 0           | 0                     | ~            |
|                   | 8D4D8134AA44D16              | sebastian@onedealer.com            | Sebastian    | Long          | 1         | 0           | 0           |                       | ~            |
|                   | B1qtoNNgDUOOu6Rd98APeA       | g.schober@onedealer.com            | Georg        | Schober       | 0         | 0           | 0           | 0                     | ~            |
|                   | 8D4EDF4B516A8CF              | manager@rc.com                     | System       | Administrator | 0         | 0           | 0           | 1                     | ~            |
|                   | fkXMvKp1n0-FSV05_7_q5w       | christos.maglousidis@onedealer.com | Christos     | Maglousidis   | 0         | 0           | 0           | 0                     | ~            |
|                   | 8D4D80EAAAB88E3              | charles@onedealer.com              | Charles      | Murphy        | 0         | 0           | 0           | 0                     | ~            |
|                   | 8D4D819886FFBF3              | harris@onedealer.com               | Harris       | Sanders       | 1         | 0           | 0           |                       | ~            |
| 0                 |                              |                                    |              |               |           |             |             |                       |              |

#### Provide the following fields as indicated below and click on Save button to store changes.

| ÷        | → C 🏠 🔒 azod-demo.onedea     | ler.com/UserManagement/UsersList |                 |               |                         |         | \$          | s 🗵 💿 🥠      | - 🖸 🖬 🦃 🗄       |
|----------|------------------------------|----------------------------------|-----------------|---------------|-------------------------|---------|-------------|--------------|-----------------|
| 111 A    | pps 📃 Favorites 📙 One Dealer |                                  |                 |               |                         |         |             |              | Other bookmarks |
|          | < •>                         |                                  | C Quick search  |               |                         | ۵.      |             |              | + 🗘 🜔           |
| ≡<br>#   | Users<br>Found 85 entries    |                                  |                 | Create        | a new User              | ×       |             |              |                 |
|          |                              |                                  |                 |               |                         | î.      |             |              | ntr Actions ∨   |
|          | User ID                      | EMail                            | EMail *         |               |                         | imous   | IsInspector | InterCompany | Operation       |
|          |                              |                                  | n.loannou@onede | aler.com      | Confirm New Password *  | _       |             |              | ~               |
| <b>•</b> | 8D4D80EDD9D06D8              |                                  | 123!            |               | 123!                    |         |             |              | ~               |
| j.       | 9O9qYPP-z0G2JhxbSjilBA       | franz.koerbler@onedealer.com     | Firstname *     | 1             | Lastname *              |         |             |              | ~               |
|          |                              | jeffrey@onedealer.com            |                 |               |                         |         |             |              | ~               |
| 1        | elDhxgY5KkluvOp3zeAi6w       | troy@onedealer.com               | No              |               | No                      |         |             |              | ~               |
|          |                              |                                  | Isinspector     |               | InterCompanyOperation * |         |             |              | ~               |
|          | B1qtoNNgDUOOu6Rd98APeA       | g.schober@onedealer.com          | NO              |               | None                    | el Save |             |              | ~               |
|          | 8D4EDF4B516A8CF              |                                  |                 | Administrator |                         | 0       |             |              | ~               |
|          | fkXMvKp1n0-FSV05_7_q5w       |                                  |                 |               |                         |         |             |              | ~               |
|          |                              | charles@onedealer.com            |                 |               |                         |         |             |              | $\sim$          |
|          |                              | harris@onedealer.com             | Harris          | Sanders       |                         |         |             |              | ~               |
|          |                              |                                  |                 |               |                         |         |             |              |                 |

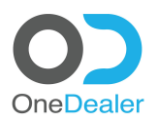

| <del>(</del> | → C 🏠 🔒 azod-demo.onedeale   | r.com/UserManagement/UsersList   |              |            |           |             | x 6         | I 🖪 🔍 🧳 🚥 🖸 🖂 I 🎯 🗄                    |
|--------------|------------------------------|----------------------------------|--------------|------------|-----------|-------------|-------------|----------------------------------------|
| III Ap       | ips 📙 Favorites 📙 One Dealer |                                  |              |            |           |             |             | Other bookmarks                        |
|              | < 0)                         |                                  | Quick search |            |           | Q,          |             | + 🗘 🥐                                  |
| =            | Users<br>Found 85 entries    |                                  |              |            |           |             |             | + Actions ~                            |
| Ê            |                              |                                  |              |            |           |             |             |                                        |
| â            | User ID                      | EMail                            | Firstname    | Lastname   | Deletable | IsAnonymous | IsInspector | InterCompanyOperation                  |
| *            | 8D4D82440698DA5              | dexter@onedealer.com             | Dexter       | Craig      | 0         | 0           | 0           | 0                                      |
| ዏ            | wifWDkRFQEuBJuZ-YhjsKw       | eaverson@onedealer.com           | Eugene       | Averson    | 0         | 0           | 0           | 0                                      |
| 1<br>60      | NbgiKShyrkm92M5TBupUdQ       | rsnoek@onedealer.com             | Ronald       | Snoek      | 0         | 0           | 0           | 0                                      |
| <u>lad</u>   | S7TtfFISAkK3Q6NdsjfAXw       | vlad@onedealer.com               | Vlad         | Melnik     | 0         | 0           | 0           | 0                                      |
| 2            | KAx5Z3AzlUacNmnP6WV3NQ       | igor@onedealer.com               | Igor         | Tkachenko  | 0         | 0           | 0           | 0                                      |
|              | k595cY0mJU6ClQHoA2HqFQ       | tsoshnikova@onedealer.com        | Tatiana      | Soshnikova | 0         | 0           | 0           | 0                                      |
|              | wiuK_8cOR0qPQm1ZBuUijw       | mdale@onedealer.com              | Mark         | Dale       | 0         | 0           | 0           | 2                                      |
|              | Ylyn0N6Axkmg460WgMj4lA       | alexander.lemzakov@onedealer.com | Alexander    | Lemzakov   | 0         | 0           | 0           | 0                                      |
|              | 8D4D81DB1ACC311              | harley@onedealer.com             | Harley       | Richards   | 0         | 0           | 0           | 0 P <u>Edit</u><br>tit Delete          |
|              | LUD5edtejEyhSqHrWwAgvA       | Werner.Leinauer@onedealer.com    | Werner       | Leinauer   | 0         | 0           | 0           | 0  Change Password  Terminate Employee |
|              | s7a80mVTjln8B5pKQ            | n.ioannou@onedealer.com          | Nikos        | loannou    | 0         | 0           | 0           | 0                                      |
| ¢            | 🔻                            | erDane.                          |              |            |           |             |             |                                        |

#### Locate the new entry at the end of the list. Click on **downwards arrow** icon and select **Edit**.

## 3.2 Configure Group

## Click on Groups TAB.

| ← -           | → C △ ● arod-demo-onedealer.com/UserManagement/UsersList pps ■ Favorites ■ Circl Dealer                                                                                                    | 🛧 🔟 🗵 🗢 🏘 m 🗮 📰 候 🗄                                                           |
|---------------|----------------------------------------------------------------------------------------------------|-------------------------------------------------------------------------------|
|               | C Quick search                                                                                                    | a 🕂 🗘 🤶                                                                       |
|               | Nikos Ioannou           User ID: r.49Vg57a80mVTj19885pkQ           EMai: r.Loannou@onedealer.com           Details         Groups           User Logins         Teams           Dimensions Permissions         Users Sales Area | Actions 🗸                                                                     |
|               | EMail *                                                                                                    |                                                                               |
| × ± ∞<br>⊔⊔ ∾ | Firstname *<br>Nikos<br>Deletable<br>No<br>Binspector                                                                                                    | Lastname *<br>Ioannou<br>IsAnonymous<br>No<br>InterCompanyOperation *<br>None |
|               | Form Personalization                                                                                                    |                                                                               |

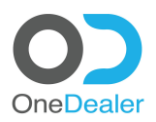

| ← → C ☆ azod-demo.ond                                                                                                    | edealer.com/UserManagement/UsersList                   |                                                   |                        |           |               | ☆ G 📙 @ 🦃 😐 🖻 🛄   🎇 :<br>  <mark> </mark> Other bookmarks                                                                                                    |
|----------------------------------------------------------------------------------------------------|--------------------------------------------------------|---------------------------------------------------|------------------------|-----------|---------------|----------------------------------------------------------------------------------------------------|
| III < O)                                                                                                    |                                                        | Quick search                                      |                        |           | ۹.            | + A 🤶                                                                                                    |
| <ul> <li>Nikos Ioannou.</li> <li>User ID: r49Vgs74</li> <li>EMsil: rubarnou@</li> <li>Details Groups</li> <li>Company Code</li> <li>Call</li> <li>Call</li></ul> | u<br>Bom/Tjin885pKQ<br>User Logins Teams<br>Group Name | Dimensions Permissions Users<br>Group Description | Sales Area<br>Group ID | CompanyiD | User Group ID | Actions ~<br>Change password to thill.<br>Assign this User to Groun<br>Add a User Login<br>Add a User Login<br>Assign Dimension Perm<br>Assign Dimension Perm<br>Assign Chronol List |
| 🔅                                                                                                    | neer Al Lear Genue Dissue Dissue Comm                  |                                                   |                        |           |               |                                                                                                    |
| Click on plus (+                                                                                                    | +) sign icon.                                          |                                                   |                        |           |               |                                                                                                    |
| ← → C ☆ azod-demo.one                                                                                                    | edealer.com/UserManagement/UsersList                   |                                                   |                        |           |               | ☆ G 📕 @ 🦃 🛛 🖸 🤤 :<br>  🚺 Other bookmarks                                                                                                    |
|                                                                                                    |                                                        | C. Quick search                                   |                        |           | 0             | + ^ @                                                                                                    |

#### Click on Actions and then select Assign this User to Group.

| Company Code Group Name   Company Code Group Name   Company Code <td< th=""></td<>                                                                                                    |
|----------------------------------------------------------------------------------------------------|
| Image: Image: Image |
| Image: Construction   Image: Construction                                                                                                    |
| Niko banou   Lexi: n.isanou@encidader.com   Details   Group   Company Code   Group kame   O   ODSALESADVISORS   Fem Personitation   Personitation   Tem Personitation   Image: Company Code   Tem Personitation   Image: Company Code   Tem Personitation   Image: Company Code   Tem Personitation   Image: Company Code   Tem Personitation   Image: Company Code   Tem Personitation   Image: Company Code   Tem Personitation   Image: Company Code   Tem Personitation   Image: Company Code   Tem Personitation   Image: Company Code   Tem Personitation Tem Personitation                                                                                                    |
|                                                                                                    |

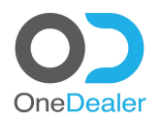

Select the appropriate group by clicking on **check box** at the beginning of the row and then store your selection by clicking on the **disk** icon.

|          | 🔿 C û 🕯 azod-demo.onedealer.com/UserManagement/UsersList 🏠 📓 🗜 😨 👔 😭 |                        |                       |                        |              |                     |           |                 |  |  |  |  |  |
|----------|----------------------------------------------------------------------|------------------------|-----------------------|------------------------|--------------|---------------------|-----------|-----------------|--|--|--|--|--|
| 111 A    | pps 📃                                                                | Favorites 🧧 One Dealer |                       |                        |              |                     |           | Other bookmarks |  |  |  |  |  |
|          | < C                                                                  |                        | C Quick s             | earch                  |              | Q                   |           | + 🗘 🌔           |  |  |  |  |  |
| ≡        |                                                                      | Groups                 |                       |                        |              |                     |           |                 |  |  |  |  |  |
| ñ        |                                                                      | Found 5 entries        |                       |                        |              |                     |           | Actions 🗸       |  |  |  |  |  |
| Ê        |                                                                      |                        |                       |                        |              |                     |           |                 |  |  |  |  |  |
| Ē        |                                                                      | Group Name             | Group Description     | Group ID               | Company Code | Company Description | Deletable |                 |  |  |  |  |  |
| 삼        |                                                                      | ODSYSTEM               | System Administrators | k2lNtay2y0exp5JJ6EJghg | OD           | OneDealer           | 0         |                 |  |  |  |  |  |
| <b>•</b> |                                                                      | ODSALESMNG             | Sales Management      | 7rnOW4VQeUWFILIf_6jQxA | OD           | OneDealer           | 0         |                 |  |  |  |  |  |
| Ł        |                                                                      | ODSALESADVISORS        | Sales Advisors        | joOBtyuLZk-cmqHJqH6XUg | OD           | OneDealer           | 0         |                 |  |  |  |  |  |
| മ        |                                                                      | ODSERVICEADVISORS      | Service Advisors      | IB0eDAiVO0SBAyxrxLrxVw | OD           | OneDealer           | 0         |                 |  |  |  |  |  |
| 11       |                                                                      | ODSERVICEMNG           | Service Management    | JQg96qujCUWmxLplefrW-w | OD           | OneDealer           | 0         |                 |  |  |  |  |  |
| 1        |                                                                      |                        |                       |                        |              |                     |           |                 |  |  |  |  |  |
|          |                                                                      |                        |                       |                        |              |                     |           |                 |  |  |  |  |  |

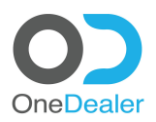

Н

## 3.3 Configure User Logins

#### Click on the User Logins TAB.

¢

| ← -                                                                             | C 🟠 🔒 azod-demo.onedealer.com/UserManagement/UsersList                                                                                                    |                  |                                                                               |   | 🖈 🖬 🖪 🔍 🧳 🚥 📴 🖬 🎨 E |
|---------------------------------------------------------------------------------|----------------------------------------------------------------------------------------------------|------------------|-------------------------------------------------------------------------------|---|---------------------|
| III Ap                                                                          | os 🧧 Favorites 🧧 One Dealer                                                                                                    |                  |                                                                               |   | Other bookmarks     |
|                                                                                 | C Quick sea                                                                                                    | ch               |                                                                               | Q | + 🗘 🌔               |
|                                                                                 | Nikos Ioannou<br>User ID: r49Vs57480mVTJIn885pKQ<br>EMail: n.ioannou@onedealer.com<br>Details Groups User Logins Teams Dimensions Permissions<br>EMail *<br>n.jaannou@onedealer.com | Users Sales Area |                                                                               |   | Actions ~           |
| 4<br>10<br>10<br>10<br>10<br>10<br>10<br>10<br>10<br>10<br>10<br>10<br>10<br>10 | Firstname *<br>Nikos<br>Deletable<br>No<br>Isinspector                                                                                                    |                  | Lastname *<br>Icannou<br>IsAnorymous<br>No<br>InterCompanyOperation *<br>None |   | ~                   |
|                                                                                 | Form Personalization                                                                                                    |                  |                                                                               |   |                     |

Click on Actions and then select Add a User Login.

| III Apps I Favorites One Dealer                                |                              |                  |                     |                       | н                                   | Other bookmarks                                                         |
|----------------------------------------------------------------|------------------------------|------------------|---------------------|-----------------------|-------------------------------------|-------------------------------------------------------------------------|
| <b>Ⅲ &lt; O</b>                                                | C Quick search               |                  |                     | Q                     |                                     | + 🗘 🌔                                                                   |
| Nikos Ioannou<br>Suser ID: r49ygs7a80mVTJIn885pKQ              |                              |                  |                     |                       |                                     | Actions V                                                               |
| Details Groups User Logins                                     | Teams Dimensions Permissions | Users Sales Area |                     |                       |                                     | Change password to thi<br>Assign this User to Gro                       |
| Company Preferred Preferred Code Branch Code Drack Location Co | ode B1 User ID User Login ID | CompanyID        | Preferred Branch ID | Preferred Location ID | User<br>Business Deletable<br>Title | Add a User Login IsDoma Assign this User to Teams Assign Dimension Perm |
| *<br>*                                                         |                              |                  |                     |                       |                                     | Access Control List                                                     |
| an<br>The                                                      |                              |                  |                     |                       |                                     |                                                                         |
|                                                                |                              |                  |                     |                       |                                     |                                                                         |
|                                                                |                              |                  |                     |                       |                                     |                                                                         |
|                                                                |                              |                  |                     |                       |                                     |                                                                         |
|                                                                |                              |                  |                     |                       |                                     |                                                                         |
|                                                                |                              |                  |                     |                       |                                     |                                                                         |

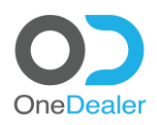

| ← -:              | C 🟠 🌲 azod-demo.onedealer.com/UserManagement/UsersList                     |                                             |                                                                                                    | ☆ ◙ 📙 ම 🧔               | 🗉 🖸 🔛   🏟 🗄     |
|-------------------|----------------------------------------------------------------------------|---------------------------------------------|----------------------------------------------------------------------------------------------------|-------------------------|-----------------|
|                   |                                                                            | C Quick search                              | ۹                                                                                                    |                         | + 🗘 👰           |
| =                 | Nikos Joannou                                                              |                                             | ×                                                                                                    |                         |                 |
| -                 | User ID: r49Vgs7a80mVTJIn8B5pKQ                                            | Create new User Login                       |                                                                                                    |                         |                 |
|                   |                                                                            | Auth System Type * Company Code *           | *                                                                                                    |                         |                 |
|                   | Details Groups User Logins Teams Dimer                                     | SAP B1 OD                                   | 0                                                                                                    |                         |                 |
| 쓥                 |                                                                            | Preferred Branch * Preferred Location *     | liser                                                                                                    |                         |                 |
| 8                 | Company Preferred Preferred B1 User ID I<br>Code Branch Code Location Code | 200                                         | COLORING COLORING COLORINA COLORINA COLORINA COLORINA COLORINA COLORINA COLORINA COL | Deletable IsDomainAdmin | Critical        |
|                   |                                                                            | Critical Deletable                          | multa 7. Wheney                                                                                                    |                         |                 |
| 2                 |                                                                            | No                                          | 11111022_001pv                                                                                                    |                         | · · ·           |
|                   |                                                                            | Is Domain Admin Is Company Admin            |                                                                                                    |                         |                 |
|                   |                                                                            | No No                                       |                                                                                                    |                         |                 |
|                   |                                                                            | B1 User * User Business Title               |                                                                                                    |                         |                 |
|                   |                                                                            | Nikos Ioannou 📀                             |                                                                                                    |                         |                 |
|                   |                                                                            | Cance                                       | cel Save                                                                                                    |                         |                 |
|                   |                                                                            |                                             |                                                                                                    |                         |                 |
|                   |                                                                            |                                             |                                                                                                    |                         |                 |
|                   |                                                                            |                                             |                                                                                                    |                         |                 |
|                   |                                                                            |                                             |                                                                                                    |                         |                 |
|                   |                                                                            |                                             |                                                                                                    |                         |                 |
|                   |                                                                            |                                             |                                                                                                    |                         |                 |
| <del>(</del> + -) | C 🏠 🕯 azod-demo.onedealer.com/UserManagement/UsersList                     |                                             |                                                                                                    | ☆ 🕢 🖉 🎐                 | • 🖸 🖸   🏟 E     |
| III App           | x 📕 Favorites 📕 One Dealer                                                 |                                             |                                                                                                    |                         | Other bookmarks |
| •                 | $\langle \mathbf{O} \rangle$                                               | C Quick search                              | 0                                                                                                    |                         | + 🍳 🌔           |
|                   | Nikos Ioannou                                                              |                                             | X                                                                                                    |                         |                 |
| *                 |                                                                            | Create new User Login                       |                                                                                                    |                         | Actions 🗸       |
|                   |                                                                            | B1 User * User Business Title Nikos Ioannou |                                                                                                    |                         |                 |
|                   | Details Groups User Logins Teams Dimer                                     | sh                                          |                                                                                                    |                         |                 |
| 2                 |                                                                            |                                             | User                                                                                                    |                         |                 |
|                   | Code Branch Code Location Code B1 User ID U                                | Si B1 Credentials                           | A Title                                                                                                    | Deletable IsDomainAdmin | Critical        |
| *                 |                                                                            | B1 User Name * B1 Password * 0 123          | mwlvuZWwpw                                                                                                    |                         | 0               |
| æ<br>Øn           |                                                                            |                                             |                                                                                                    |                         |                 |
|                   |                                                                            | Company DB * ODSNLDM                        |                                                                                                    |                         |                 |
|                   |                                                                            |                                             |                                                                                                    |                         |                 |
|                   |                                                                            |                                             |                                                                                                    |                         |                 |
|                   |                                                                            | Form Personalization                        |                                                                                                    |                         |                 |
|                   |                                                                            | Cance                                       | cel Save                                                                                                    |                         |                 |
|                   |                                                                            |                                             |                                                                                                    |                         |                 |
|                   |                                                                            |                                             |                                                                                                    |                         |                 |
|                   |                                                                            |                                             |                                                                                                    |                         |                 |
|                   |                                                                            |                                             |                                                                                                    |                         |                 |
|                   |                                                                            |                                             |                                                                                                    |                         |                 |
|                   |                                                                            |                                             |                                                                                                    |                         |                 |
|                   |                                                                            |                                             |                                                                                                    |                         |                 |

## Provide the following fields and click on **Save** button to store User's Login.

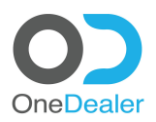

## 3.4 Configure Teams

| Cli                              | ck on <b>Teams</b> TAB.                          |                              |                    |           |                |             |                        |                                |
|----------------------------------|--------------------------------------------------|------------------------------|--------------------|-----------|----------------|-------------|------------------------|--------------------------------|
| < ·                              | C      A      azod-demo.onedealer.com/UserMa     | nagement/UsersList           |                    |           |                |             | x G 🖪 🔮 🖉 🛛            | 🖸 🛄 🦃 :                        |
|                                  |                                                  | C Quick search.              |                    |           |                | Q           |                        | + A 💿                          |
| ≡                                |                                                  |                              |                    |           |                |             |                        |                                |
| *                                | User ID: r49Vgs7a80mVTJIn8B5pKQ                  |                              |                    |           |                |             |                        | Actions 🗸                      |
| <u> </u>                         |                                                  |                              |                    |           |                |             |                        |                                |
| 121<br>846                       | Details Groups User Logins                       | Teams Dimensions Permissions | Users Sales Area   |           |                |             |                        |                                |
|                                  |                                                  |                              |                    |           |                |             |                        |                                |
|                                  | n.ioannou@onedealer.com                          |                              |                    |           |                |             |                        |                                |
| 1                                | Firstname *                                      |                              |                    | Lastname  |                |             |                        |                                |
| <b>e</b>                         | NIKOS                                            |                              |                    | Ioannou   |                |             |                        |                                |
|                                  | Deletable                                        |                              |                    | IsAnonymo | us             |             |                        |                                |
|                                  |                                                  |                              |                    |           |                |             |                        |                                |
|                                  | No                                               |                              |                    | None      | anyOperation * |             |                        | ~                              |
|                                  |                                                  |                              |                    |           |                |             |                        |                                |
|                                  | Form Personalization                             |                              |                    |           |                |             |                        |                                |
|                                  |                                                  |                              |                    |           |                |             |                        |                                |
|                                  |                                                  |                              |                    |           |                |             |                        |                                |
|                                  |                                                  |                              |                    |           |                |             |                        |                                |
| 0                                |                                                  |                              |                    |           |                |             |                        |                                |
| Cli                              | ck on <b>Actions</b> and t                       | hen select <b>Assign</b> t   | this user to       | n Teams   |                |             |                        |                                |
| < -                              | → C ☆ azod-demo.onedealer.com/UserMar            | nagement/UsersList           |                    | breams    |                |             | x 🛛 🗔 🖉 👐              | 🖸 🖾 I 🏟 E                      |
| H Ap                             | ops 📙 Favorites 📕 One Dealer                     |                              |                    |           |                |             |                        | Other bookmarks                |
| =                                |                                                  | Quick search.                |                    |           |                | d.          |                        | + 4 🧶                          |
| *                                | Nikos Ioannou<br>User ID: r49Vgs7a80mVTJIn8B5pKQ |                              |                    |           |                |             |                        |                                |
| #                                | EMail: n.ioannou@onedealer.com                   |                              |                    |           |                |             | G Change               | Actions V                      |
| Ē                                | Details Groups User Logins                       | Teams Dimensions Permissions | Users Sales Area   |           |                |             | @ Assign               | this User to Gro               |
| 쓥                                | Branch Corle Team Name                           | Team Description Member Type | Is Deporting Aware | Deletable | Team ID        | BranchID    | Branch User 4 Control  | Jser Login                     |
| <b>▲</b><br>⊕                    | brancheode                                       | rean beerpaan menber type    | 13 Reporting Andre | Deletable | reality        | or on child | Description Oct Assign | this User to Teams             |
| ÷.                               |                                                  |                              |                    |           |                |             | A Appleu               | Dimension Perm                 |
| Ł                                |                                                  |                              |                    |           |                |             | @ Access               | Dimension Perm<br>Control List |
| æ<br>62                          |                                                  |                              |                    |           |                |             | Access                 | Dimension Perm<br>Control List |
| <u>с</u><br>С                    |                                                  |                              |                    |           |                |             | Access                 | Dimension Perm<br>Control List |
| е<br>С1                          |                                                  |                              |                    |           |                |             | Access                 | Dimension Perm                 |
| ₹<br>61                          |                                                  |                              |                    |           |                |             | Access                 | Dimension Perm                 |
| ±<br>€                           |                                                  |                              |                    |           |                |             | Access                 | Dimension Perm                 |
| ₹<br>60<br>8                     |                                                  |                              |                    |           |                |             | Access                 | Dimension Perm                 |
| к<br>60<br>8                     |                                                  |                              |                    |           |                |             | Access                 | Dimension Perm                 |
| <ul> <li>€</li> <li>€</li> </ul> |                                                  |                              |                    |           |                |             | Access                 | Dimension Perm                 |

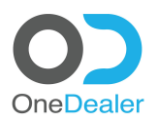

#### Click on plus (+) sign icon.

| <ul><li>←</li></ul> | → c o       | azod-dem        | o.onedealer.com/UserMan | agement/UsersList |         |                      |                         |             |                        | *           | 🖬 🔼 🕥 🥠 🛛 🧕  | 53   🎨 🗄        |
|---------------------|-------------|-----------------|-------------------------|-------------------|---------|----------------------|-------------------------|-------------|------------------------|-------------|--------------|-----------------|
| 11 A                | pps 📃 Favor | rites 📃 One Dea | ler                     |                   |         |                      |                         |             |                        |             | I 🗖          | Other bookmarks |
|                     | < 0)        |                 |                         |                   |         | Quick search         |                         |             | 0                      |             |              | 4 🌔             |
|                     |             | Nikos Ioan      | nou                     |                   |         |                      |                         | ×           |                        |             |              |                 |
| -11                 |             |                 |                         |                   |         | As                   | sign this User to Teams |             |                        |             |              |                 |
|                     |             |                 |                         |                   |         |                      |                         |             |                        |             |              |                 |
|                     |             |                 |                         | Teams             | Dimensi | Team                 |                         |             |                        |             |              |                 |
| 쓥                   |             |                 |                         |                   |         |                      |                         | <u>+</u>    |                        |             |              |                 |
| 4                   | Branc       | h Code          | Team Name               | Team Description  |         | Member Tune *        | Is Deporting Aware      |             | BranchID               | Description | User Team ID |                 |
|                     |             |                 |                         |                   |         | Memoer type          | Disciplining Analy      | $\sim$      | asS8-1BzREqGomAKnjdZuQ |             |              |                 |
| 1                   |             |                 |                         |                   |         |                      |                         |             |                        |             |              |                 |
|                     |             |                 |                         |                   |         |                      |                         |             |                        |             |              |                 |
|                     |             |                 |                         |                   |         | Form Personalization |                         |             |                        |             |              |                 |
| 1                   |             |                 |                         |                   |         |                      |                         |             |                        |             |              |                 |
|                     |             |                 |                         |                   |         |                      |                         |             |                        |             |              |                 |
|                     |             |                 |                         |                   |         |                      |                         |             |                        |             |              |                 |
|                     |             |                 |                         |                   |         |                      | C.                      | Lancel Save |                        |             |              |                 |
|                     |             |                 |                         |                   |         |                      |                         |             |                        |             |              |                 |
|                     |             |                 |                         |                   |         |                      |                         |             |                        |             |              |                 |
|                     |             |                 |                         |                   |         |                      |                         |             |                        |             |              |                 |
|                     |             |                 |                         |                   |         |                      |                         |             |                        |             |              |                 |
|                     |             |                 |                         |                   |         |                      |                         |             |                        |             |              |                 |
|                     |             |                 |                         |                   |         |                      |                         |             |                        |             |              |                 |

Select the appropriate Team by clicking on the **check box** and then store the Teams by clicking on the **disk** icon.

| ÷        | ⇒ c   | 🔁 🏠 🔒 azod-demo.onedealer.com/U | /serManagement/UsersList |                        |             |                         | 🖈 🖬 🔼 🔍      | » 😐 🖾 🖾 👘 🗄         |
|----------|-------|---------------------------------|--------------------------|------------------------|-------------|-------------------------|--------------|---------------------|
| 111 4    | pps 🛛 | Favorites 🔜 One Dealer          |                          |                        |             |                         |              | Other bookmarks     |
|          | < (   | 00                              | Ċ                        | Quick search           |             | Q                       |              | + 🌣 🌻               |
|          |       | Found 18 entries                |                          |                        |             |                         |              | Actions 🗸           |
|          |       | Team Name                       | Team Description         | Team ID                | Branch Code | Branch Description      | Company Code | Company Description |
| *        |       | ODBSALES                        | OD Benelux - Sales       | QgQfZ0WaXEq8lu-VGJnjVg | 205         | OD Benelux              | OD           | OneDealer           |
| <b>●</b> |       | ODBSERVICE                      | OD Benelux - Service     | PgSLngMz4kmKjpbwjQl72w | 205         | OD Benelux              | OD           | OneDealer           |
| Ł        |       | DAASSERVICE                     | S4 Computer - Service    | iDF7yBkheUmCfFICxpEsJg | 204         | S4 Computer             | OD           | OneDealer           |
| ආ        |       | DAASSALES                       | S4 Computer - Sales      | eLQGsoA6jUKhHwYt-nbtiA | 204         | S4 Computer             | OD           | OneDealer           |
| <u>-</u> |       | TGCSALES                        | TGC - Sales              | VXAIdzRw8EinG79P_3vC7g | 206         | TGC                     | OD           | OneDealer           |
| 41       |       | TGCSERVICE                      | TGC - Service            | 10tF_IEI2U6zsyu_AXY7_g | 206         | TGC                     | OD           | OneDealer           |
|          |       | ODINTSALES                      | OD Int Sales             | Ntqr8KtrcEismXnG_o5HOg | 207         | OneDealer International | OD           | OneDealer           |
|          |       | ODINTSERVICE                    | OD Int Service           | RG1XjCipF0uSFLk2Wzu79w | 207         | OneDealer International | OD           | OneDealer           |
|          | ۲     | ODSALES                         | OD - Sales               | rnapy8ZfAUmeluxjuZaE6g | 200         | OD                      | OD           | OneDealer           |
|          |       | INCSALES                        | INCADEA - Sales          | yFJ0BVCVJ0yjL0OjPUUR3w | 208         | Incadea                 | OD           | OneDealer           |
|          |       | INCSERVICE                      | INCADEA - Service        | _OBzftC8XUew5N0Wn8VxGg | 208         | Incadea                 | OD           | OneDealer           |
|          |       | ODSERVICE                       | OD - Service             | mnyVZAQz50OtIFH7eegxog | 200         | OD                      | OD           | OneDealer           |
| 0        |       |                                 |                          |                        |             | •                       |              |                     |

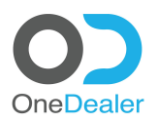

#### Click on the Save button to store the selected Teams.

| ← -          | ♂ ☆ ₩ azod-demo.onedeale<br>ps                                    | r.com/UserManag | ement/UsersList |                      |                              |          |          | *                     | : 🖬 – 🏘 💿 📶 📓          | S 💓 : |
|--------------|-------------------------------------------------------------------|-----------------|-----------------|----------------------|------------------------------|----------|----------|-----------------------|------------------------|-------|
|              | $\langle \mathbf{O} \rangle$                                      |                 | (               | Quick search         |                              |          | 0        |                       | +                      | ۵ 🥬   |
| =<br>#<br>#  | Nikos Ioannou<br>User ID: r49Vgs7a80mV1<br>EMail: n.loannou@onede |                 |                 |                      | Assign this User to Teams    | ×        |          |                       |                        |       |
| 2<br>2<br>2  | Details Groups U<br>Branch Code Team N                            | Iser Logins     | Teams Dimension | ODSALES              | la Decentina Aurora          | <u>+</u> | BranchID | Branch<br>Description | User Team ID           |       |
| ↔<br>ま<br>41 |                                                                   |                 |                 | Member type *        | is reporting Aware<br>Select | ~        |          |                       | nGXI58R1bk-sdThlygFwMQ | ~     |
| 111<br>127   |                                                                   |                 |                 | Form Personalization |                              |          |          |                       |                        |       |
|              |                                                                   |                 |                 |                      | Cancel                       | Save     |          |                       |                        |       |
|              |                                                                   |                 |                 |                      |                              |          |          |                       |                        |       |
|              |                                                                   |                 |                 |                      |                              |          |          |                       |                        |       |
| ۰.           |                                                                   |                 |                 |                      |                              |          |          |                       |                        |       |

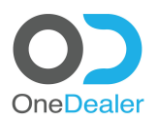

## 3.5 Configure Dimensions Permissions

### Click on Dimensions Permissions TAB.

| 6        | C A B azod demo one dealer com/lise | erManagement//Iserslist    | 5.                                     |                                 |                          | A 🖬 🖪 🔿 🌆 | m 📅 🖾   🚳 :            |
|----------|-------------------------------------|----------------------------|----------------------------------------|---------------------------------|--------------------------|-----------|------------------------|
| III Ap   | ps Favorites One Dealer             |                            |                                        |                                 |                          |           | Other bookmarks        |
|          |                                     |                            | ide accords                            |                                 | 0                        |           |                        |
|          |                                     | C (qu                      | ick search                             |                                 | 0                        |           | + 4 🔮                  |
| =        | Nikos loannou                       |                            |                                        |                                 |                          |           |                        |
| *        | User ID: r49Vgs7a80mVTjln8B5pK      | Q                          |                                        |                                 |                          |           |                        |
| -        | EMail: n.ioannou@onedealer.com      |                            |                                        |                                 |                          |           | Actions 🗸              |
|          |                                     |                            |                                        |                                 |                          |           |                        |
| Ē.       | Details Groups User Login:          | ns Teams Dimensions Permi  | issions Users Sales Area               |                                 |                          |           |                        |
| <b>8</b> |                                     |                            |                                        |                                 |                          |           |                        |
|          |                                     |                            |                                        |                                 |                          |           |                        |
| -        | EMail *                             |                            |                                        |                                 |                          |           |                        |
|          | n.ioannou@onedealer.com             |                            |                                        |                                 |                          |           |                        |
| 1        | Firstname *                         |                            |                                        | Lastname *                      |                          |           |                        |
| e        | Nikos                               |                            |                                        | loannou                         |                          |           |                        |
| Lad      |                                     |                            |                                        |                                 |                          |           |                        |
|          | Deletable                           |                            |                                        | IsAnonymous                     |                          |           |                        |
|          | No                                  |                            |                                        | No                              |                          |           |                        |
|          |                                     |                            |                                        |                                 |                          |           |                        |
|          | IsInspector                         |                            |                                        | InterCompanyOperation *<br>None |                          |           | ~                      |
|          |                                     |                            |                                        |                                 |                          |           |                        |
|          |                                     |                            |                                        |                                 |                          |           |                        |
|          |                                     |                            |                                        |                                 |                          |           |                        |
|          | Form Personalization                |                            |                                        |                                 |                          |           |                        |
|          |                                     |                            |                                        |                                 |                          |           |                        |
|          |                                     |                            |                                        |                                 |                          |           |                        |
|          |                                     |                            |                                        |                                 |                          |           |                        |
|          |                                     |                            |                                        |                                 |                          |           |                        |
|          |                                     |                            |                                        |                                 |                          |           |                        |
| •        |                                     |                            |                                        |                                 |                          |           |                        |
| <u></u>  | <b></b>                             |                            |                                        |                                 |                          |           |                        |
| CIIC     | ck on <b>Actions</b> and            | i then select <b>Ass</b> i | ign Dimension Pe                       | ermissions.                     |                          |           |                        |
| ← ⇒      | C 🟠 🔒 azod-demo.onedealer.com/User  |                            |                                        |                                 |                          | ☆ 🖸 🔼 🔍 🥠 | 🔲 🖸 🔯 I 🎯 🗄            |
| III App  | ps 📙 Favorites 📕 One Dealer         |                            |                                        |                                 |                          |           | Other bookmarks        |
|          |                                     | Ċ, Qui                     | ck search                              |                                 | Q                        |           | + ^ 🔍                  |
| _        |                                     |                            |                                        |                                 |                          |           |                        |
| =        | Nikos Ioannou                       |                            |                                        |                                 |                          |           |                        |
| *        | User ID: r49Vgs7a80mVTJIn8B5pK0     | Q                          |                                        |                                 |                          |           |                        |
| m        | EMail: n.ioannou@onedealer.com      |                            |                                        |                                 |                          |           | Actions V              |
| r#1      |                                     |                            |                                        |                                 |                          | @ Cha     | inge password to thi   |
| 2        | Details Groups User Logins          | s Teams Dimensions Permi   | users Sales Area                       |                                 |                          | Q Ass     | ign this User to Gro   |
| **       |                                     |                            |                                        |                                 |                          | Q Add     | i a User Login         |
| 4        | Company Code                        | Dimension ID               | Dimension Values                       | CompanyID                       | Dimension Permissions ID | @ Ass     | ign this User to Teams |
| æ        | OD                                  | Make                       | 12.52.98.10.27.90.91.92.93.94.22.15.23 | 90UMOYTGN0KSePUHTiv8pQ          | uSto9rPIC0Gzu6mPstcs1A   | V Q Ass   | ign Dimension Perm     |
|          |                                     |                            |                                        |                                 |                          |           | ess Control List       |
| 1        | OD                                  | Company                    | OD                                     | 9oUMOYTGN0KSePUHTiv8pQ          | Hne7VD897UKFa2fM4BZpVw   | · ·       |                        |
| 2        |                                     |                            |                                        |                                 |                          |           |                        |
| Last     | OD                                  | Branch                     | 200                                    | 9oUMOYTGN0KSePUHTiv8pQ          | 3yoly1xerk5SNfJz-IH2rQ   | $\sim$    |                        |
|          |                                     | Le series                  | 200                                    | 0-10-10-10-10-10-10-10-0-0      |                          |           |                        |
| 1        | 00                                  | Location                   | 200                                    | 300MOALEN0K2660HLIA8bd          | mivoukozseUyDkrH1pJ-8-g  | <b>~</b>  |                        |
|          |                                     |                            |                                        |                                 |                          |           |                        |
|          |                                     |                            |                                        |                                 |                          |           |                        |

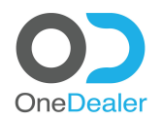

Provide content of the selected fields by clicking on the **plus (+) sign** icon and click on **Save** button to store the selected dimension permissions.

|                                                                                                    | C      A azod-demo.onedealer.com/Use                                                                                                    | erManagement/UsersList                                                                                                    |                                                                                                    |                                                                                                    | ☆) 🛛 🖪 🔍 🧳 🐂 🖸 😭 🗄                                            |
|----------------------------------------------------------------------------------------------------|----------------------------------------------------------------------------------------------------|----------------------------------------------------------------------------------------------------|----------------------------------------------------------------------------------------------------|----------------------------------------------------------------------------------------------------|---------------------------------------------------------------|
|                                                                                                    | Cone Dealer                                                                                                    |                                                                                                    | C, Quick search                                                                                          |                                                                                                    |                                                               |
| =                                                                                                    |                                                                                                    |                                                                                                    |                                                                                                    | ×                                                                                                    | т 4 🔰                                                         |
| -                                                                                                    | Nikos Ioannou<br>User ID: r49Vgs7a80mVTIIo885pt                                                                                                    |                                                                                                    | Setup Dimension Permissions                                                                              | ~                                                                                                    |                                                               |
|                                                                                                    |                                                                                                    |                                                                                                    |                                                                                                    | A                                                                                                    | Actions 🗸                                                     |
|                                                                                                    |                                                                                                    | ns Teams Dimer                                                                                                    | Company related to Dimension Permissions                                                                 | ^                                                                                                    |                                                               |
| tet.                                                                                                    |                                                                                                    |                                                                                                    | OD                                                                                                    | 8                                                                                                    |                                                               |
| 4                                                                                                    | Company Code                                                                                                    | Dimension ID                                                                                                    |                                                                                                    | nension Permissions ID                                                                                                    |                                                               |
|                                                                                                    |                                                                                                    | Make                                                                                                    | Discussion Description                                                                                   | to9rPIC0Gzu6mPstcs1A                                                                                                    | $\checkmark$                                                  |
| 4                                                                                                    |                                                                                                    |                                                                                                    | Companies                                                                                                | e7VD897UKFa2fM4BZpVw                                                                                                    | v                                                             |
|                                                                                                    |                                                                                                    |                                                                                                    |                                                                                                    | +                                                                                                    |                                                               |
|                                                                                                    |                                                                                                    |                                                                                                    | OD<br>Branchar                                                                                           | uny i kerkebiki jeri terç                                                                                                    |                                                               |
| 1                                                                                                    |                                                                                                    | Location                                                                                                    | branches                                                                                                 | + N0uko2sEUyDkrH1pj-8-g                                                                                                    | ¥                                                             |
|                                                                                                    |                                                                                                    |                                                                                                    | 200                                                                                                    | -                                                                                                    |                                                               |
|                                                                                                    |                                                                                                    |                                                                                                    | Locations                                                                                                | Cancel Same                                                                                                    |                                                               |
|                                                                                                    |                                                                                                    |                                                                                                    |                                                                                                    | Cancer Save                                                                                                    |                                                               |
|                                                                                                    |                                                                                                    |                                                                                                    |                                                                                                    |                                                                                                    |                                                               |
|                                                                                                    |                                                                                                    |                                                                                                    |                                                                                                    |                                                                                                    |                                                               |
|                                                                                                    |                                                                                                    |                                                                                                    |                                                                                                    |                                                                                                    |                                                               |
|                                                                                                    |                                                                                                    |                                                                                                    |                                                                                                    |                                                                                                    |                                                               |
|                                                                                                    |                                                                                                    |                                                                                                    |                                                                                                    |                                                                                                    |                                                               |
|                                                                                                    |                                                                                                    |                                                                                                    |                                                                                                    |                                                                                                    |                                                               |
|                                                                                                    |                                                                                                    |                                                                                                    |                                                                                                    |                                                                                                    |                                                               |
| ÷ -                                                                                                    | → C û azod-demo.onedealer.com/Us                                                                                                    | erManagement/UsersList                                                                                                    |                                                                                                    |                                                                                                    | ☆ 🛛 🚬 ● 🧶 🗆 🖸 🔄 🎲 :                                           |
| ← -                                                                                                    | C      A      e azod-demo.onedealer.com/Us  pps      Favorites      One Dealer                                                                                                    | erManagement/UsersList                                                                                                    | Cuid sarth                                                                                               | 2                                                                                                    | ☆ © L ● ♥ = © ⊡   💭 i<br>  <mark>-</mark> Otherbookmarks<br>_ |
| ←                                                                                                    | C C C C C C C C C C C C C C C C C C C                                                                                                    | erManagement/UsersList                                                                                                    | C Quick search                                                                                           | )                                                                                                    | ★ ■ ▲ ● ● ■ ■ ● ● ● ● ● ● ● ● ● ● ● ● ● ●                     |
| ←                                                                                                    | C                                                                                                    | erManagement/UsersList                                                                                                    | C Quick search                                                                                           | ×                                                                                                    | ☆ ■ 2 ● ● ■ ■ □ @ :<br>■ Other bookmarks<br>+ △ ⑦             |
| <ul> <li>←</li> <li>→</li> <li>→</li></ul>                                                                                                    | C      A      exact demo.onedealer.com.Us     ferrites         I one Dealer     Nikos Ioannou User ID: r49/vg5/380m/Y1/98859i EMait: nLoannout/jonedealer.com                                                                                                    | erManagement/UsersList<br>SQ<br>1                                                                                                    | Courds search<br>Setup Dimension Permissions                                                             | ×                                                                                                    |                                                               |
| ← ··                                                                                                    | C      A and demo.onedealer.com Us     Bentites     One Dater      Nikos Ioannou User 10: r49/sg:7480m/15/h885pi EMail: n.loannou@onedealer.com                                                                                                    | erManagement/UsersList                                                                                                    | Could search<br>Setup Dimension Permissions<br>OD<br>Branches                                            | ×                                                                                                    |                                                               |
|                                                                                                    | C      O     extra demo.onedealer.com/Us      Ferentes     O     O     Dealer      Nikos Ioannou     User 10: r49/sg7.2480m/1f/n885p1     EMail: n.loannouijionedealer.com     Details     Groups     User Logi                                                                                                    | erManagement/UsenList                                                                                                    | C Quick search<br>Setup Dimension Permissions<br>OD<br>Branches<br>200                                   |                                                                                                    |                                                               |
|                                                                                                    | C     C     C     Company Code                                                                                                    | erManagement/UsenList                                                                                                    | C Quick search<br>Setup Dimension Permissions<br>OD<br>Branches<br>200<br>Locations                      |                                                                                                    |                                                               |
|                                                                                                    | Company Code Con Con Code Code Code Code Code Code Code Code                                                                                                    | erManagement/UsenList                                                                                                    | C Quick search<br>Setup Dimension Permissions<br>OD<br>Branches<br>200<br>Locations                      | Tension Permissions ID                                                                                                    |                                                               |
|                                                                                                    | C     Company Code      Company Code      C | erManagement/UsenList                                                                                                    | C Quick search Setup Dimension Permissions OD Branches 200 Locations 200                                 | Tension Permissions ID<br>USP/PCOGrademPaters IA                                                                                                    |                                                               |
| <ul> <li>←</li> <li>←</li></ul>                                                                                                    | Company Code     Company Code     C | etManagement/UsenList                                                                                                    | C Quick search Setup Dimension Permissions O Branches 200 Locations 200 Makes                            | Tension Permissions ID<br>USPIPICOGLUMPListA<br>TOPIPICOGLUMPLISTA<br>#2YDE97UKFa2tM482pvw                                                                                                    |                                                               |
| ← ····································                                                                                                    | Company Code     Company Code     C | etManagement/UsenList                                                                                                    | C Quick search Setup Dimension Permissions OD Eranches 200 Locations 200 Makes BMW                       | Tension Permissions ID<br>TOPHPCOGLu6mPatts1A<br>e7/O897/UFa2tM482p/ww<br>aptiventSSMp:+B2rQ                                                                                                    |                                                               |
| <ul> <li>←</li> <li>…</li> <li>…</li></ul>                                                                                                    | Company Code     Concerned a lenzary of the second demonance dealer zoon. Use     Concerned a lenzary     Concerned a lenzary     Concerned a len | etManagement/UsenList                                                                                                    | C Quick search Setup Dimension Permissions OD Branches 200 Locations 200 Makes BMW Volkswagen            | Tension Permissions ID<br>Tension Permissions ID<br>TOPPCOGLUGF92tN482ptww<br>T<br>T<br>T<br>T<br>T<br>T<br>T<br>T<br>T<br>T<br>T<br>T<br>T                                                                                                    |                                                               |
| <ul> <li>▲ A</li> <li>▲ ● ● ● ● ● ●</li> <li>● ●</li> <li>●</li> <li>●</li> <li>●&lt;</li></ul>                                                                                                    | Company Code     Company Code     Contain Code Code Code     Code Code Code Code Code Code Code C                                                                                                    | etManagement/UsenList                                                                                                    | C Quick search Setup Dimension Permissions OD Branches 200 Locations 200 Makes BMW Volkswagen USED       | Tension Permissions ID<br>Tension Permissions ID<br>Tensio |                                                               |
| <ul> <li></li> <li></li> <li><!--</td--><td>Company Code      Company Code      Constant Code      Constant Code      Code      Constant Code      Constant Code      Code      Cod</td><td>etManagement/UsenList<br/>(Q<br/>1<br/>15 Teams Dimension<br/>10 Dimension ID<br/>10 Make<br/>10 Company<br/>10 Company<br/>10</td><td>C Quick search Setup Dimension Permissions OD Branches 200 Locations 200 Makes BMW Volkswagen USED Swoon</td><td>Tension Permissions ID<br/>Tension Permissions ID<br/>TOPP/COG2u6mP3tcs1A<br/>E7VD897UlFs21M482pt/w<br/>Sylxerds5Ntjs-H2rQ<br/>Vouko256LyDkrH1pj-#g</td><td></td></li></ul> | Company Code      Company Code      Constant Code      Constant Code      Code      Constant Code      Constant Code      Code      Cod | etManagement/UsenList<br>(Q<br>1<br>15 Teams Dimension<br>10 Dimension ID<br>10 Make<br>10 Company<br>10 Company<br>10 | C Quick search Setup Dimension Permissions OD Branches 200 Locations 200 Makes BMW Volkswagen USED Swoon | Tension Permissions ID<br>Tension Permissions ID<br>TOPP/COG2u6mP3tcs1A<br>E7VD897UlFs21M482pt/w<br>Sylxerds5Ntjs-H2rQ<br>Vouko256LyDkrH1pj-#g                                                                                                    |                                                               |
| <ul> <li>★ ##</li> <li># ##</li> <li># ##</li> <l< td=""><td>Company Code      Company Code      Control Code      Code      Code</td><td>etManagement/UsenList<br/>KQ<br/>Is Teams Dimension<br/>Dimension ID<br/>Make<br/>Company<br/>Branch<br/>Location</td><td>C Quick search</td><td>Tension Permissions ID<br/>Tension Permissions ID<br/>toPPC0Gau6mPatas 1A<br/>e7VD897UKFa2M482ptwv<br/>ay1xerk55Mfp=H2xQ<br/>vouko256UyDkrH1pJ=8g<br/>Carcel Swy</td><td></td></l<></ul>                                                                                                    | Company Code      Company Code      Control Code      Code      Code    | etManagement/UsenList<br>KQ<br>Is Teams Dimension<br>Dimension ID<br>Make<br>Company<br>Branch<br>Location                                                                                                    | C Quick search                                                                                           | Tension Permissions ID<br>Tension Permissions ID<br>toPPC0Gau6mPatas 1A<br>e7VD897UKFa2M482ptwv<br>ay1xerk55Mfp=H2xQ<br>vouko256UyDkrH1pJ=8g<br>Carcel Swy                                                                                                    |                                                               |
| <ul> <li></li> <li></li> <li>&lt;</li></ul>                                                                                                    | Company Code     Company Code     Constant Code     Constant Code     Code     Code     Code     Code     Code     Code     Code      | etManagement/UsenList                                                                                                    | C Quick search                                                                                           | Tension Permissions iD<br>TorrPCOGru6mPatas IA<br>et VOB97UBFa2thAB2pVw<br>aytxerk55Ntp:at2rQ<br>voxko25EtyDNHTtpj&g<br>Carcel                                                                                                    |                                                               |
| <ul> <li>&lt; ■</li> <li>&lt; ■</li></ul>                                                                                                    | Company Code     Company Code     Constant Code     Constant  | etManagement/UsenList                                                                                                    | C Quick search Setup Dimension Permissions O Branches 200 Locations 200 Mekes BMW Velkswagen USED Suppy  | Tension Permissions iD<br>TORPROGru6mPstcs1A<br>etVC087UkFa2tMe82pvW<br>aythens55htp:H02rQ<br>VOuko2sEUyOkH11pj.%g                                                                                                    |                                                               |
| <ul> <li></li> <li></li> <li>&lt;</li></ul>                                                                                                    | Company Code     Company Code     Con     Con     | etManagement/UsenList                                                                                                    | C Quick search Setup Dimension Permissions O Branches 20 Locations 200 Makes BMW Volkswagen USED EvropA  | tension Permissions ID<br>torPRCOGru6mPatcs1A<br>exV0897U8fa2tM482pVW<br>ayf xerk35xfp:#JarQ<br>ouka238UyOkirH1pJ=8 g                                                                                                    |                                                               |
| <ul> <li></li> <li></li> <li>&lt;</li></ul>                                                                                                    | Company Code     Company Code     Con     Con     | etManagement/UsenList                                                                                                    | C Quick search                                                                                           | Tension Permissions ID<br>Tension Permissions ID<br>TOPRECOGRUGHPSLCSTA<br>#2VDB97UBF32th4EE2vW<br>uyf xerk53xfp:H2rQ<br>Oudu23EUyDkirH1pJ&g<br>Cancel Sure                                                                                                    |                                                               |
| <ul> <li></li> <li></li> <li>&lt;</li></ul>                                                                                                    | Company Code     Company Code     Con     Con     | etManagement/UsenList                                                                                                    | Coucksearch                                                                                              | Tension Permissions ID<br>Tension Permissions ID<br>TORRECOGRUGHPELCSTA<br>#VD977UR5a2tM4E2yVW<br>vy1xerASSAfgs-H2rQ<br>Vuku023EUyDkrH1pj-8-g                                                                                                    |                                                               |
|                                                                                                    | Company Code Co Co Co Co Co Co Co Co Co Co Co Co Co                                                                                                    | etManagement/UsenList                                                                                                    | Couck search                                                                                             | Tension Permissions ID<br>UDIPROCOLIGIPALISTA<br>WVD897USF32FM482pvvv<br>Jy1 xerk55MpcH2rQ<br>OutA025EUyDkrH1pj-8 g                                                                                                    |                                                               |